## **Updating Title Application**

This guide demonstrates how processing an updated title should be completed in KAVIS. The update title functionality is used when a piece of information from the owner(s) on the title or vehicle information has changed and the title needs to reflect those changes.

## **Updating Title**

1. From the Vehicle Summary Page, click the Title drop-down and choose 1 Update

|                                                     |                                                |                                                                  |                                                                       | <b>2009</b>                                                                                       | INFI G37                                                        |                                                               |                                                                 |                                                      |                             |
|-----------------------------------------------------|------------------------------------------------|------------------------------------------------------------------|-----------------------------------------------------------------------|---------------------------------------------------------------------------------------------------|-----------------------------------------------------------------|---------------------------------------------------------------|-----------------------------------------------------------------|------------------------------------------------------|-----------------------------|
| Previous                                            |                                                |                                                                  |                                                                       | Viewing 1                                                                                         | of 1 Titles                                                     |                                                               |                                                                 |                                                      | Nex                         |
| Owner(s)                                            | Chain of Owners                                | hip                                                              |                                                                       |                                                                                                   |                                                                 |                                                               |                                                                 |                                                      | Revers                      |
| Customer ID                                         | Driver<br>License                              | Customer Name                                                    |                                                                       | SSN/FEIN                                                                                          |                                                                 | Address                                                       |                                                                 | County of<br>Residence                               | Begin Tax<br>Exempt<br>Date |
| 003737328                                           | F95457846                                      | FOX, SHANE ERIC (                                                | Ð \$                                                                  | <u>xxx-xx-8496</u>                                                                                | 505 Turnstile Trce, I                                           | LOUISVILLE, KY                                                | 40223-3465                                                      | JEFFERSON                                            |                             |
| Title Status: Active - Ti                           | tle Issued                                     |                                                                  |                                                                       | Title -                                                                                           | ✓ Registration Info<br>Status: Expired - Web                    | Renewal ®                                                     |                                                                 |                                                      | Manage                      |
| Type:<br>Title #:<br>Prior Title #:<br>Prior State: | Out-of-state<br>210480560103<br>BU203380<br>MA | State Fee:<br>Clerk Fee:<br>Usage Tax:<br>Usage Tax Description: | \$6.00<br>\$3.00<br>\$1,109.88<br>Affidavit of Total<br>Consideration | Kentuck     Kentuck     Control     Edit Title     Duplicat     Update                            | cy Transfer<br>Assignment<br>e Application<br>te                | enewal<br>1/30/2023<br>1/31/2024<br>/EB                       | County<br>Plate Type<br>Plate #<br>Plate Action<br>Gross Weight | : JEFFERSO<br>: Bluegrass S<br>: BJE754<br>:<br>: PC | N<br>State                  |
| Purchase Info<br>Date o<br>Trade                    | ormation<br>of Purchase:<br>t-in Amount: \$500 | Purchase<br>0.00 Usage Tax                                       | e Price: \$18,498<br>Credit: \$0.00                                   | <ul> <li>Update</li> <li>Repossion</li> <li>Salvage</li> <li>Classic</li> <li>Multiple</li> </ul> | - Vehicle Type Correction<br>ession ***<br>; ***<br>e Dealer*** | RENEWAL<br>le Registratio<br>le Registratio<br>le Registratio | n Fee: \$0.00<br>n Fee: \$0.00<br>n Fee: \$0.00                 |                                                      |                             |

2. KAVIS will automatically navigate to bubble 2 because properties in bubble 1 cannot be modified.

| 1                       | 2                           | 3                                    |                         | 5                                | Basistantian | Additional Information Einstein |
|-------------------------|-----------------------------|--------------------------------------|-------------------------|----------------------------------|--------------|---------------------------------|
| The mormation           | Vehicle Information         | Seller Information                   | Buyer Information       | Lien mormation                   | Registration | Additional Information Pinalize |
|                         |                             |                                      | Total Due:              | \$6.00                           |              | Place On Hold Continue >        |
| Delinquent taxes are ow | ed on this vehicle in the a | amount of \$93.94. Click here to vie | ew and optionally pay y | our delinquent taxes for this ve | hicle.       |                                 |
| Passenger Auto De       | tails                       |                                      |                         |                                  |              |                                 |
|                         | VIN:                        | JNKCV66EX9M724772 *                  |                         |                                  |              |                                 |
|                         | Vehicle Type:               | Passenger Auto                       |                         |                                  |              | Motor Type is required          |
|                         | Style:                      | CV - Convertible                     | × - *                   |                                  | Motor Type:  | Select One *                    |
|                         | Year:                       | 2009 *                               |                         |                                  | Cylinders:   | 06 *                            |
|                         | Make:                       | INFI *                               |                         |                                  | Odometer:    | 48560 *                         |
|                         | Model:                      | G37 *                                |                         |                                  |              | Not Actual Exceeds Limit        |
|                         | Model #:                    |                                      |                         |                                  | Special Tag: |                                 |
|                         | Color:                      | BLU - Blue                           | × - *                   |                                  | Brand        | Hail Damaged Water Damaged      |
|                         | 2nd Color:                  | Select One                           | *                       |                                  | Diana.       |                                 |
|                         |                             |                                      |                         |                                  |              |                                 |
| S Cancel Title Applica  | ation                       |                                      |                         |                                  |              | Continue >                      |

Questions? <u>kavis@ky.gov</u> or (502) 782-1018

**NOTE:** THE BLUE BANNER THAT APPEARS AT THE TOP REGARDING DELINQUENT TAXES OWED IS AN INFORMATIONAL MESSAGE. THE CUSTOMER CAN CHOOSE TO PAY THE DELINQUENT TAXES AT THIS TIME, BUT **IT IS NOT REQUIRED TO PROCESS THE UPDATED TITLE** 

| 1                    | 2                             |                                      |                         | 5                                | 6            | 7                          | -3       |
|----------------------|-------------------------------|--------------------------------------|-------------------------|----------------------------------|--------------|----------------------------|----------|
| Title Information    | Vehicle Information           | Seller Information                   | Buyer Information       | Lien Information                 | Registratio  | n Additional Information F | Finalize |
| -                    |                               |                                      | Total Due:              | \$6.00                           |              | Place On Hold Conti        | inue 🕽   |
| Delinquent taxes are | owed on this vehicle in the a | amount of \$93.94. Click here to vie | ew and optionally pay y | your delinquent taxes for this v | vehicle.     |                            |          |
| Passenger Auto       | Details                       |                                      |                         |                                  |              |                            |          |
|                      | VIN:                          | JNKCV66EX9M724772 *                  |                         |                                  |              |                            |          |
|                      | Vehicle Type:                 | Passenger Auto                       |                         |                                  |              | Motor Type is required     |          |
|                      | Style:                        | CV - Convertible                     | × - *                   |                                  | Motor Type:  | Select One *               |          |
|                      | Year:                         | 2009 *                               |                         |                                  | Cylinders:   | 06 *                       |          |
|                      | Make:                         | INFI *                               |                         |                                  | Odometer:    | 48560 *                    |          |
|                      | Model:                        | G37 *                                |                         |                                  |              | Not Actual Exceeds Limit   |          |
|                      | Model #:                      |                                      |                         |                                  | Special Tag: |                            |          |
|                      | Color:                        | BLU - Blue                           | × - *                   |                                  |              |                            |          |
|                      | 2nd Color:                    | Select One                           | *                       |                                  | Brand:       |                            |          |
|                      |                               |                                      |                         |                                  |              |                            |          |
| Cancel Title Appl    | lication                      |                                      |                         |                                  |              | Conti                      | inue 🕽   |
|                      |                               |                                      |                         |                                  |              | Contra                     |          |

- 3. Motor Type is a required field, then choose Continue >
- 4. KAVIS will automatically navigate to bubble 4 because bubble 3 is not applicable in this title flow
  - a. If a ppears next to the owner this means their customer account page is missing required information. You cannot continue without clicking the icon and editing the necessary fields
  - b. You cannot add or delete an owner during a title update application.

| Title Information          | Vehicle II         | 2<br>nformation Selle        | ar Information        | 4<br>Buyer Information | Lien I     | 5 6                               | Additional Information | B<br>Finalize |
|----------------------------|--------------------|------------------------------|-----------------------|------------------------|------------|-----------------------------------|------------------------|---------------|
|                            |                    |                              |                       | Total Due:             | \$6.00     |                                   | Place On Hold          | Continue 🗲    |
| Buyer Inform               | ation              |                              |                       |                        |            |                                   |                        |               |
| Primary                    | Secondary          | Designated Owner             | Customer ID           | Customer Name          | Birth Date | Physical Add                      | dress                  | Alerts        |
| 1                          |                    | 1                            | 003737328             | SHANE ERIC FOX         | 01/18/1974 | 505 Turnstile Trce, LOUISVILLE, I | KY 40223-3465          |               |
| <u>Key</u><br>✔ = The firs | t two Buyers liste | d on the Title Application w | ill be printed on the | title.                 |            |                                   |                        |               |
| S Cancel Title             | Application        |                              |                       |                        |            |                                   |                        | Continue 🕻    |

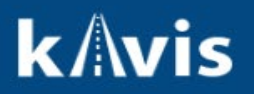

5. Clicking **Continue** KAVIS will navigate to bubble 5 (Lien Information)

| 1<br>Title Information                    | 2<br>Vehicle Information | 3<br>Seller Information                | 4<br>Buyer Information            | Lien Information                  | Registration         | 7<br>Additional Information | Finalize   |
|-------------------------------------------|--------------------------|----------------------------------------|-----------------------------------|-----------------------------------|----------------------|-----------------------------|------------|
|                                           |                          |                                        | Total Due: \$                     | 6.00                              |                      | Place On Hold               | Continue > |
| Lien Information<br>Primary Own           | er County of Residence:  | JEFFERSON                              |                                   |                                   |                      |                             |            |
|                                           | R CONSUMER U             | Lien File Number: B2                   | 21 <b>4262 D</b> a                | ate Filed: 02/24/2021             | Filir                | ng Fee: <b>\$0.00</b>       |            |
| Lien Status: F<br>Address: F<br>Comments: | Filed<br>PO BOX 961288   | Lien File #: B214262<br>City: FORT WOR | Date Filed: 02/24<br>TH State: TX | /2021 County Filed: JE<br>Zip: 76 | EFFERSON<br>51610000 | Lien Expires: 02/2          | 4/2031     |
| Add Lien                                  |                          |                                        |                                   | 1                                 | ōtal Lien Filing F   | ee Due: \$0.00              |            |
| S Cancel Title Appl                       | lication                 |                                        |                                   |                                   |                      |                             | Continue 🗲 |

- 6. Click Add Lien if applicable to your transaction
  - a. If you don't have a lien to add, click <u>continue</u> NOTE: Pending or filed is available from the drop-down menu, depending on if your user account has permissions to file a lien, and if the primary owner's county of residence matches your county
- 7. KAVIS will navigate to bubble 6 (Registration)

**NOTE:** IF YOU TAKE ANY TYPE OF REGISTRATION ACTION <u>OTHER THAN 'NO ACTION'</u> DELINQUENT TAXES MUST BE PAID WITH THIS TRANSACTION. ANY PLATE OR REGISTRATION ACTION DURING AN UPDATE TITLE APPLICATION WILL REQUIRE TAXES TO BE PAID IN ORDER TO PROCESS THIS APPLICATION. '<u>NO ACTION' DURING BUBBLE 6 WILL NOT REQUIRE TAXES TO BE PAID</u>

| 1                 | 2                                                                 | 3                                    |                   |                      | 6            | 7                      | 8          |
|-------------------|-------------------------------------------------------------------|--------------------------------------|-------------------|----------------------|--------------|------------------------|------------|
| Title Information | Vehicle Information                                               | Seller Information                   | Buyer Information | Lien Information     | Registration | Additional Information | Finalize   |
|                   |                                                                   |                                      | Total Due:        | \$6.00               |              | Place On Hold          | Continue 🗲 |
| Registration      |                                                                   |                                      |                   |                      |              |                        |            |
|                   | Registration Status:<br>RegistrationType:<br>Registration Action: | Expired<br>Receipt Only<br>No Action | $\checkmark$      | Expiration Date: 01/ | 31/2024      |                        |            |
|                   | Plate Type:<br>Plate #:                                           | Renewal<br>Plate Change Ye           | ar: 19            |                      |              |                        |            |
|                   |                                                                   |                                      |                   |                      |              |                        |            |
| Cancel Title App  | plication                                                         |                                      |                   |                      |              |                        | Continue > |

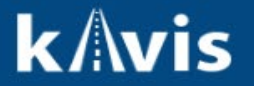

- 8. KAVIS will navigate to bubble 7 (Additional Information)
  - a. You may choose to add an alternate mailing address if applicable
  - b. You may choose to process a speed title
  - c. You may choose to waive title fees
  - d. You may also add comments that will print on the PODD receipt

| 0                  | 2                        | 3                  | 4                 |                       |                  |                                 |            |
|--------------------|--------------------------|--------------------|-------------------|-----------------------|------------------|---------------------------------|------------|
| Title Information  | Vehicle Information      | Seller Information | Buyer Information | Lien Information      | Registration     | Additional Information          | Finalize   |
|                    |                          |                    | Total Due:        | \$6.00                |                  | Place On Hold                   | Continue 🗲 |
| Additional Infor   | mation                   |                    |                   |                       |                  |                                 |            |
|                    | Add Alternate Mailing Ad | Idress:            |                   | Reg Receipt Comments: |                  |                                 |            |
|                    | Waive Title Fees:        |                    |                   | neg neespt commenter  |                  |                                 |            |
|                    |                          |                    |                   |                       |                  |                                 |            |
|                    |                          |                    |                   |                       |                  |                                 |            |
|                    |                          |                    |                   |                       | * These comments | will print on the PODD Receipt. |            |
|                    |                          |                    |                   |                       |                  |                                 |            |
| S Cancel Title App | blication                |                    |                   |                       |                  |                                 | Continue 🗲 |

- 9. KAVIS will navigate to bubble 8 (Finalize)
  - a. Review the page. If anything is highlighted in red, click on either the bubble at the top or the warning itself to be taken to the page that needs attention
  - b. When all necessary data is entered, click Add To Cart

| 0                            |           |                            | •                      | •                     | •            | •                      |             |
|------------------------------|-----------|----------------------------|------------------------|-----------------------|--------------|------------------------|-------------|
| Title Information Vehicle In | formation | Seller Information         | 4<br>Buyer Information | 5<br>Lien Information | Registration | Additional Information | Finaliz     |
|                              |           |                            | Total Due: \$          | 6.00                  |              | -                      | Place On Ho |
| Finalize Title Application   |           |                            |                        |                       |              |                        |             |
| 1. Title Action - Update     |           |                            |                        |                       |              |                        |             |
| 2. Vehicle Information       |           |                            |                        |                       |              |                        |             |
|                              | CRe       | quired Fields Complete     |                        |                       |              |                        |             |
| 3. Seller Information        |           |                            |                        |                       |              |                        |             |
|                              | CNO       | t Applicable               |                        |                       |              |                        |             |
| 4. Buyer Information         |           |                            |                        |                       |              |                        |             |
| Buyer 1 FOX, SHA             |           | quired Fields Complete     |                        |                       |              |                        |             |
|                              | C Ma      | ster Record Check Compl    | ete                    |                       |              |                        |             |
|                              | Gro       | A, SHANE ERIC IS Design    | lated Owner            |                       |              |                        |             |
| 5. Lien Information          |           |                            |                        |                       |              |                        |             |
| 6. Registration              |           |                            |                        |                       |              |                        |             |
|                              | ERe       | gistration Complete        |                        |                       |              |                        |             |
| 7. Additional Information    | on        |                            |                        |                       |              |                        |             |
|                              | CAd       | ditional Information Compl | ete                    |                       |              |                        |             |

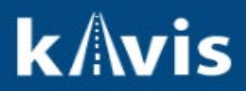

S Cancel Title Application

At any point during this process will delete all information on this application

Place On Hold

Will save the title application to the customer account page for 60 days.